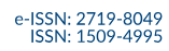

Studia Regionalne i Lokalne

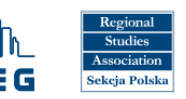

# USER GUIDE FOR THE OJS SYSTEM FOR AUTHORS

https://workflow.studreg.uw.edu.pl/

# Content

| OJS (Open Journal Systems) | 2  |
|----------------------------|----|
| REGISTRATION               | 3  |
| SETTINGS AND ROLES         | 5  |
| ARTICLE SUBMISSION         | 6  |
| WORKFLOW                   | 12 |
| FORGOTTEN PASSWORD         | 13 |

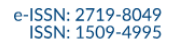

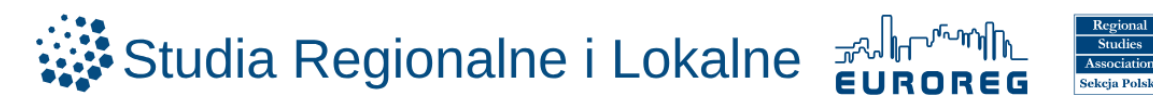

# OJS (Open Journal Systems)

Open Journal Systems (OJS) is a platform used to manage the editorial process and publish academic journals online.

With OJS, users can:

- o submit manuscripts and track their status,
- o perform peer reviews,
- manage all stages of the publishing workflow: from submission to peer review and final approval,
- o monitor various types of activity within the system.

#### Introductory tutorial videos on navigating the OJS platform (in English):

• How to create a new user and assign a role to a user in Open Journal Systems (OJS)

https://www.youtube.com/watch?v=YIOmhONn864

- What is Open Journal Systems (OJS) and how to submit a paper in Open Journal Systems
   <u>https://www.youtube.com/watch?v=5tj1GLi-v40</u>
- o Editor Work Flow and Publication Process

https://www.youtube.com/watch?v=MHdhCTty5dM

o The Reviewer's steps

https://www.youtube.com/watch?v=CINhUa35Jic

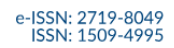

Studia Regionalne i Lokalne

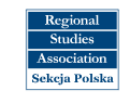

# REGISTRATION

https://workflow.studreg.uw.edu.pl/index.php/sril/user/register

Language selection

| Studia Regionalne i Lokalne 🕬 🔛              |                                       |
|----------------------------------------------|---------------------------------------|
| LOGIN SUBMISSIONS PRIVACY STATEMENT CONTACT  |                                       |
| Home / Register                              | Language                              |
| Register                                     | English                               |
| Required fields are marked with an asterisic | Zerarum                               |
| Profile                                      |                                       |
| Given Name *                                 |                                       |
|                                              |                                       |
| Family Name                                  | • • • • • • • • • • • • • • • • • • • |
| Attiliation *                                |                                       |
| Country *                                    |                                       |

• Fill in personal details (given name, family name, affiliation, country)

| Studia Regionalne i Lokalne workflow                                                                                |                                    |
|----------------------------------------------------------------------------------------------------|------------------------------------|
| LOGIN SUBMISSIONS PRIVACY STATEMENT CONTACT                                                                         |                                    |
| term / Register  Register  Register  Regined fields are marked with an asterisk:  Profile  Own himse:  Interm himse | Language<br>Endish<br>Jetok Poteki |
| Affiation *                                                                                                    |                                    |

o Provide login credentials (email address, username, password, repeat password)

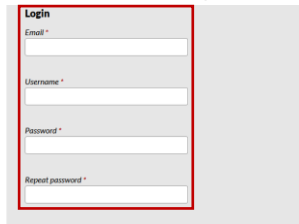

- Confirm the following consents:
  - required: privacy statements
  - optional: be notified of new publications and announcements
  - optional: agree to be contacted with requests to review sumbissmions to this journal

 Yes, I agree to have my data collected and stored according to the privacy statement.

 Yes, I would like to be notified of new publications and announcements.

 Yes, I would like to be contacted with requests to review submissions to this journal.

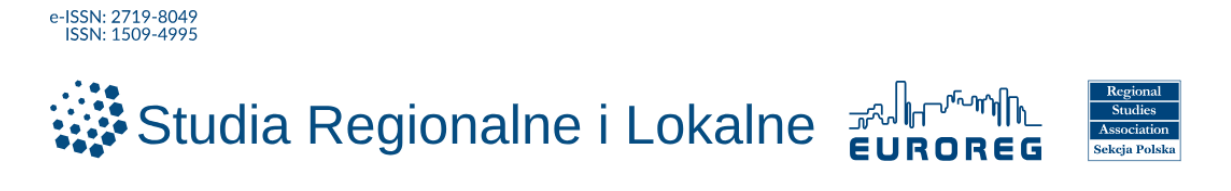

o Complete the CAPTCHA: "I'm not a robot"

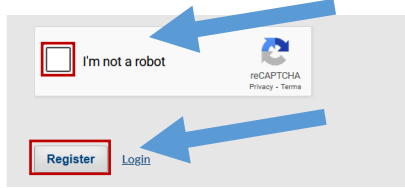

Once you see the message "Registration awaiting verification", an email will be sent from sril.euroreg@uw.edu.pl

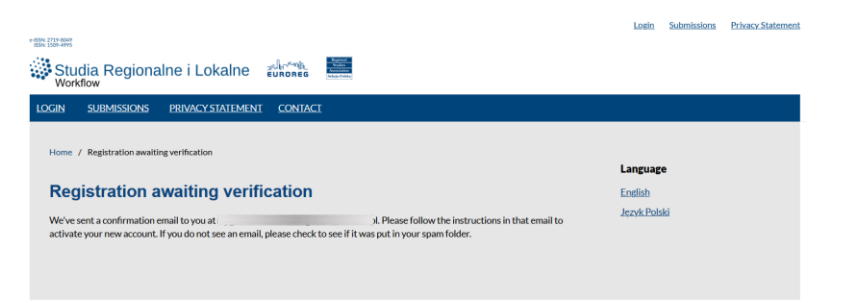

#### o Click the confirmation link in the email inbox

|                                    | [SRiL] Studia Regionalne i Lokalne:                           | Validate Your Account Odebrane ×                                                                                      | ₽     | Ø |
|------------------------------------|---------------------------------------------------------------|----------------------------------------------------------------------------------------------------|-------|---|
| Carda<br>Angeleration<br>I Charles | sril.euroreg@uw.edu.pl                                        | 11:45 (2 minuty temu) 🕱                                                                                               | ¢     | : |
|                                    | Przetłumacz na polski X                                       |                                                                                                    |       |   |
|                                    | Dear User,                                                    |                                                                                                    |       |   |
|                                    | You have created an account with Studia Regionalne i Loka     | ine, but before you can start using it, you need to validate your email account. To do this, simply follow the link b | elow: |   |
|                                    | https://workflow.studreg.uw.edu.pl/index.php/sril/user/activa | teUser /XEpMcBSR                                                                                                    |       |   |
|                                    | Thank you,<br>Dorota Celińska-Janowicz                        |                                                                                                    |       |   |

#### • Select "Login" on the account activation confirmation screen

| *1550 2725 4999<br>Studia Regional<br>Workflow |                                                                                                 | Login Submissions Privacy Statement |
|------------------------------------------------|-------------------------------------------------------------------------------------------------|-------------------------------------|
| LOGIN <u>SUBMISSIONS</u>                       | PRIVACY STATEMENT CONTACT                                                                       |                                     |
| Home /                                         |                                                                                                 |                                     |
| none y                                         |                                                                                                 | Language                            |
| Thank you for activating you                   | r account. You may now log in using the credentials you supplied when you created your account. | English                             |
| ,                                              |                                                                                                 | Język Polski                        |

• Log in using your username and password

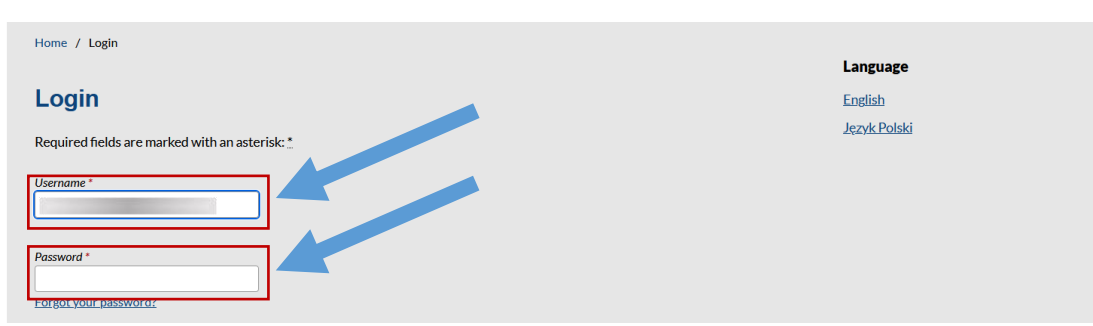

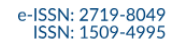

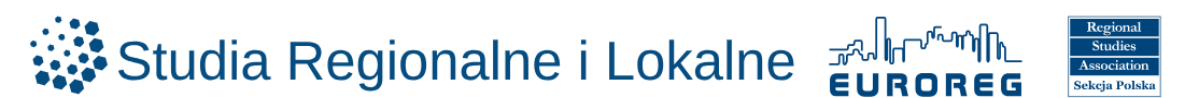

# SETTINGS AND ROLES

- Once registered and logged in, you can view and modify your role(s). Available roles include:
  - Reader
  - Author (can submit articles and post comments)
  - Reviewer (can evaluate submissions and provide recommendations for revision and/or publication)

https://workflow.studreg.uw.edu.pl/index.php/sril/user/profile

- Click the profile icon
- Select Edit Profile
- o Click the Roles tab
- Select applicable roles (Reader, Author, Reviewer)
- o Click Save

| rofile    |                  |                                 |                         |               |         |        |
|-----------|------------------|---------------------------------|-------------------------|---------------|---------|--------|
| Identity  | Contact          | Roles Public                    | Password                | Notifications | API Key | 0 Help |
|           | _                |                                 |                         |               |         |        |
| Roles     | er               |                                 |                         |               |         |        |
| Autho     | or               |                                 |                         |               |         |        |
| Revie     | ewer             |                                 |                         |               |         |        |
|           |                  |                                 |                         |               |         |        |
| Reviewing | g interests      |                                 |                         |               |         |        |
| 5         | ,<br>,           |                                 |                         |               |         |        |
| Your data | a is stored in a | accordance with our <u>priv</u> | <u>/acy statement</u> . |               |         |        |
|           |                  |                                 |                         |               |         |        |
| Require   | ed fields are n  | narked with an asterisk: *      |                         |               |         |        |
|           |                  |                                 |                         |               |         |        |
|           |                  |                                 |                         |               |         | Save   |
|           |                  |                                 |                         |               |         |        |

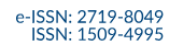

e-ISSN: 2719-8049

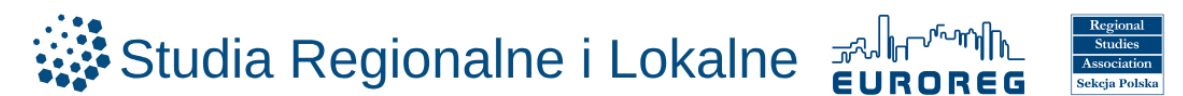

# **ARTICLE SUBMISSION**

After registration and login, it is possible to submit an article. <u>https://workflow.studreg.uw.edu.pl</u>

o Click Make a submission

| ISSN: 1509-4995                                                                                         |              |
|----------------------------------------------------------------------------------------------------|--------------|
| Studia Regionalne i Lokalne                                                                             |              |
| SUBMISSIONS PRIVACY STATEMENT CONTACT                                                                   |              |
| Dear user,                                                                                              |              |
| · · · · · · · · · · · · · · · · · · ·                                                                   | Language     |
| To submit an article, please log in to the system. If you do not have an account, please register here. | English      |
| Please read the following information beforehand:                                                       | Język Polski |
| <u>Guidelines for Authors</u>                                                                           |              |
| <u>Publishing ethics</u> Review procedure                                                               |              |
| <u>Privacy Policy</u>                                                                                   |              |
| Make a submission                                                                                       |              |

#### https://workflow.studreg.uw.edu.pl/index.php/sril/submission/wizard

o Click New Submission

| Submissions       |                       |                          |
|-------------------|-----------------------|--------------------------|
| My Queue Archives |                       | <b>O</b> Help            |
| My Assigned       | <b>Q</b> Search       | ▼ Filters New Submission |
|                   | No submissions found. |                          |

- o Select the submission language
- o Confirm that the submission meets all requirements

| Subn   | nission Language                                                                                                    |
|--------|----------------------------------------------------------------------------------------------------|
| Englis | sh 🗸                                                                                                    |
| Submi  | ssions in several languages are accepted. Choose the primary                                                                                                    |
| lanau  | age of the submission from the pulldown above. *                                                                                                    |
|        |                                                                                                    |
| Subn   | nission Requirements                                                                                                    |
| You m  | rust read and acknowledge that you've completed the requirements below before proceeding.                                                                                                    |
|        | confirm the originality of the submitted article, which has not been published anywhere before or not submitted for publication in any                                                                                                    |
| other  | journal or book, regardless of the nature of the publication and its language, in whole or partly.                                                                                                    |
| □ TH   | e Word (or OpenOffice) file contains the full text of the article with all graphs, tables and graphics, as well as data of all authors (name                                                                                                    |
| and si | urname, affiliation with address, e-mail address, ORCID number).                                                                                                    |
|        | onfirm that the submission of the article complies with the publishing ethics of the journal "Studia Regionalne i Lokalne" described on                                                                                                    |
| its we | asite in the section "Publishing ethics".                                                                                                    |
|        | ontrim that in the case of research involving numans (including surveys, interviews), obtaining the approval (or granted exemption) by                                                                                                    |
| une al | propriate institutional and/or national research entities committee (including the name of the entity), obtaining informed<br>on from all cardionate to participate in the study and publication of the results; guaranteeints and pownity of all participants of the             |
| cuise  | is non an paracepants to paracepart in the source and paracepants of the results, guaranteeing the anonymity of an paracepants of the                                                                                                    |
| SILIN  |                                                                                                    |
| Study. | gree to the processing of my personal data for the purpose of reviewing and publishing my article in the guarterly "Studia Regionalne i                                                                                                    |
| I a    | igree to the processing of my personal data for the purpose of reviewing and publishing my article in the quarterly "Studia Regionalne i<br>1e". I acknowledge that the administrator of the personal data is the University of Warsaw (ul. Krakowskie Przedmieście 26/28, 00-927 |

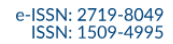

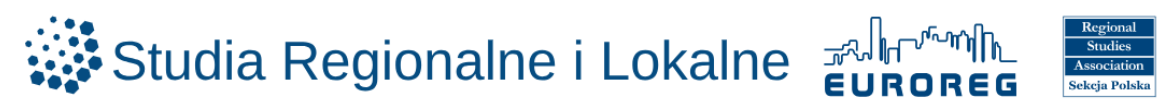

- o Fill in the Comments for the Editor text field
- Select: submit as author

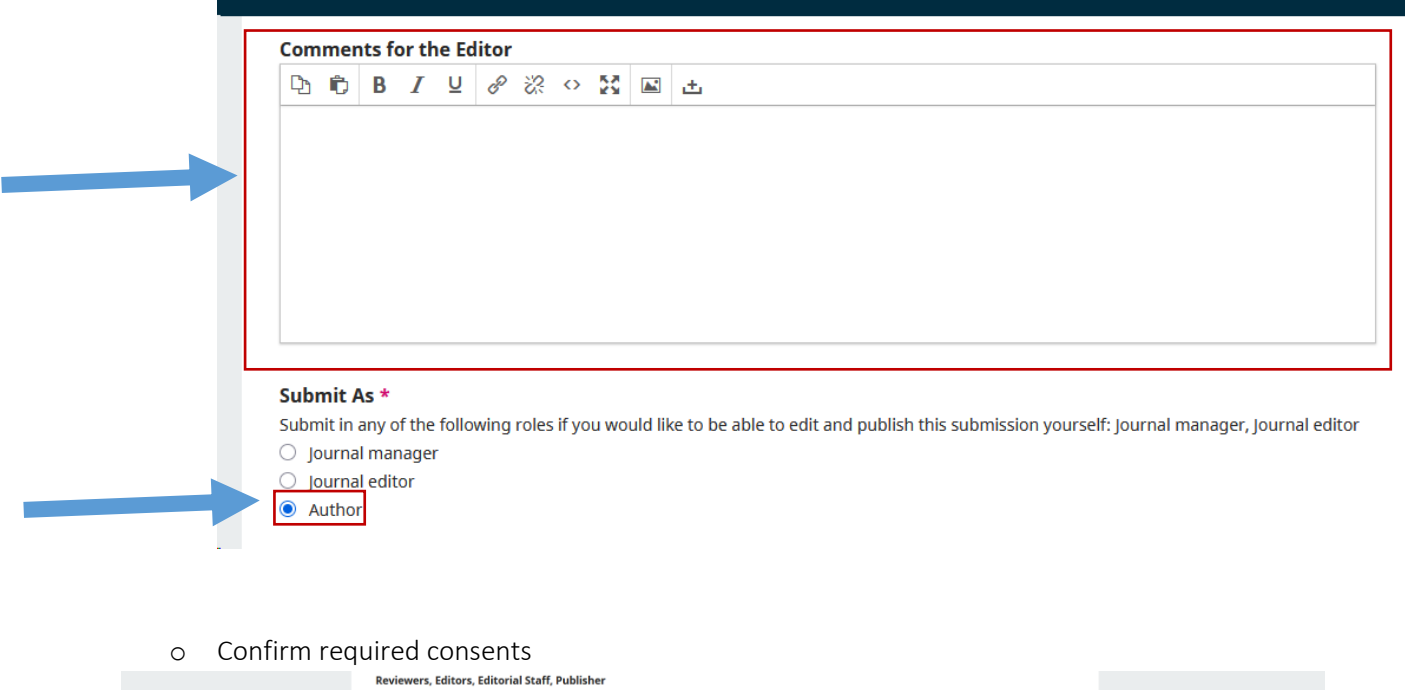

|  | The Journal treats submissions as confidential during the whole editorial process until the manuscript is published. All individuals involved in<br>the process, including Reviewers, proceed with adequate caution, most importantly to ensure that the manuscript or any of its parts are not<br>disclosed, stolen or plagiarised. This also refers to instances of stealing research ideas. |   |
|--|----------------------------------------------------------------------------------------------------|---|
|  | Any allegations of theft or plagiarism must be substantiated and will be adequately investigated.                                                                                                    |   |
|  | CC license                                                                                                    |   |
|  | The Journal publishes under the <u>CC BY-NC-ND 4.0</u> license that allows to share the contents of the published material with appropriate attribution to the authors, for non-commercial purposes and without derivatives.                                                                                                    |   |
|  | Sharing is defined as copying or redistributing the article or its parts through any medium and in any format for any purpose.                                                                                                    |   |
|  | Users can freely access and use the published articles only when appropriate credit is given to the original publication and on the condition<br>that they will not apply any legal terms or technological measures to restrict others from doing anything the license permits.                                                                                                    |   |
|  | Authors retain the right to the published material.                                                                                                    |   |
|  | Authors grant the Journal a non-exclusive license to publish their articles.                                                                                                    |   |
|  | If Authors are not permitted to retain the copyrights to the manuscript, they should contact the Editorial Office before submission.                                                                                                    |   |
|  |                                                                                                    |   |
|  | Yes, I agree to abide by the terms of the copyright statement.                                                                                                    |   |
|  | Yes, I agree to have my data collected and stored according to the privacy statement.                                                                                                    |   |
|  | Save and continue Cancel                                                                                                    | 2 |

o Upload the file from your local drive

| : | Submit ar | Article              |                             |                         |                                       |                       |
|---|-----------|----------------------|-----------------------------|-------------------------|---------------------------------------|-----------------------|
|   | 1. Start  | 2. Upload Submission | 3. Enter Metadata           | 4. Confirmation         | 5. Next Steps                         |                       |
|   |           |                      |                             |                         |                                       |                       |
|   | Files     |                      |                             |                         |                                       | Add File              |
|   |           | Upload               | any files the editorial tea | am will need to evaluat | e your submission. <u>Upload File</u> |                       |
|   |           |                      |                             |                         |                                       |                       |
|   |           |                      |                             |                         | Sav                                   | e and continue Cancel |
|   |           |                      |                             |                         |                                       |                       |

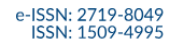

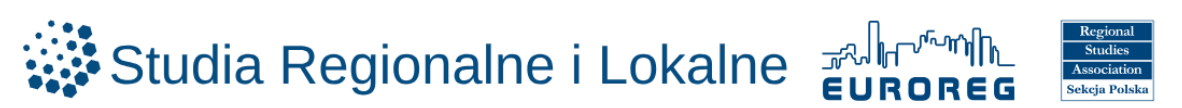

- o Select Article Text
- o Click Save and continue

| Submit ar | n Article                         |                   |                 |               |                 |
|-----------|-----------------------------------|-------------------|-----------------|---------------|-----------------|
| 1. Start  | 2. Upload Submission              | 3. Enter Metadata | 4. Confirmation | 5. Next Steps |                 |
|           |                                   |                   |                 |               |                 |
| Files     |                                   |                   |                 |               | Add File        |
| ₩<br>A Wh | nat kind of file is this? Article | e Text Other      |                 |               | Edit Remove     |
|           |                                   |                   |                 | Save and o    | continue Cancel |
|           |                                   |                   |                 |               |                 |

 $\circ$   $\;$  Enter the article title in English

| Submit an Article             |                   |                 |               |  |
|-------------------------------|-------------------|-----------------|---------------|--|
| 1. Start 2. Upload Submission | 3. Enter Metadata | 4. Confirmation | 5. Next Steps |  |
| Prefix                        | Title *           |                 |               |  |
|                               |                   |                 | 0             |  |
| Examples: A, The              |                   |                 |               |  |
| Subtitle                      |                   |                 |               |  |
|                               |                   |                 | Q             |  |

o Enter the article abstract in English

| Abstract *                                                                                                    |
|----------------------------------------------------------------------------------------------------|
| Interassing the set of the set of the set o |
|                                                                                                    |
|                                                                                                    |
|                                                                                                    |
| Words: 0 POWERED BY TINY                                                                                                    |

o Click Add Contributor

| List of Contributors |        |        |                    | Add Contributor  |
|----------------------|--------|--------|--------------------|------------------|
| Name                 | E-mail | Role   | Primary<br>Contact | In Browse Lists  |
|                      |        | Author | <b></b> <i>∎</i>   | <b></b> <i>⊡</i> |

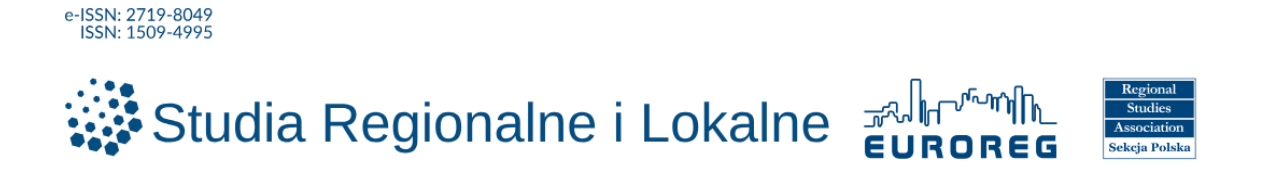

• Enter Contributor information: given name and family name, email address, country; optionally homepage URL, ORCID ID, affiliation

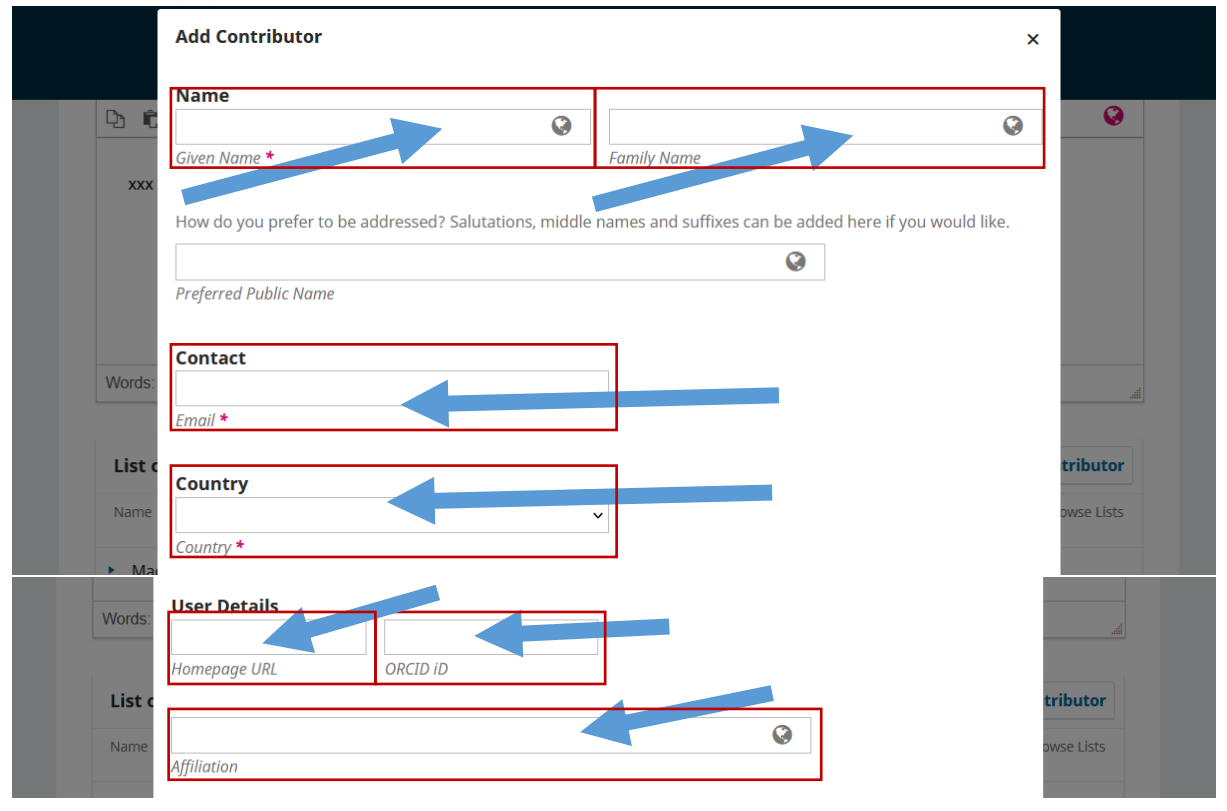

- o Enter a short bio
- Select the co-author's role (Author / Translator)
- o Indicate who will serve as the principal contact for editorial correspondence
- o Confirm inclusion of the contrubitor in the browse lists
- o Click Save

![](_page_8_Figure_8.jpeg)

![](_page_9_Picture_0.jpeg)

\$

![](_page_9_Picture_1.jpeg)

- o Enter keywords in English
- o Enter supporting agencies in English

before continuing. When you are ready, click "Finish Submission".

• Click Save and continue

#### Additional Refinements

|            |                                        |                           |                       | Q                       |
|------------|----------------------------------------|---------------------------|-----------------------|-------------------------|
| Je         | ęzyk Polski                            |                           |                       |                         |
| Sup        | pporting Agencies                      |                           |                       |                         |
| Add        | additional information for y           | our submission. Press 'er | ter' after each term. |                         |
|            |                                        |                           |                       | Q                       |
| le         | ezyk Polski                            |                           |                       |                         |
| Ľ          | . ,                                    |                           |                       |                         |
|            |                                        |                           |                       | Save and continue Cance |
|            |                                        |                           |                       |                         |
| Clie       | ck Finish Submissi                     | on                        |                       |                         |
| Clio<br>an | ck Finish Submissi<br>I <b>Article</b> | on                        | -                     |                         |

A confirmation message will appear: The submission process has been completed.

| 0 11                                                                 | · · ·                                             |
|----------------------------------------------------------------------|---------------------------------------------------|
| Submit an Article                                                    |                                                   |
| 1. Start 2. Upload Submission 3. Enter Metadata 4. Confirmati        | on 5. Next Steps                                  |
|                                                                      |                                                   |
| Submission complete                                                  |                                                   |
| Thank you for your interest in publishing with Studia Regionalne i L | okalne.                                           |
| What Happens Next?                                                   |                                                   |
| The journal has been notified of your submission, and you've been    | emailed a confirmation for your records. Once the |
| editor has reviewed the submission, they will contact you.           |                                                   |
| For now, you can:                                                    |                                                   |
| Review this submission                                               |                                                   |
| <u>Create a new submission</u>                                       |                                                   |
| <u>Return to your dashboard</u>                                      |                                                   |
|                                                                      |                                                   |
|                                                                      |                                                   |

A confirmation email with the subject "[SRiL] Studia Regionalne i Lokalne: Article submission confirmation" will be sent to the provided email address from sril.euroreg@uw.edu.pl

**Finish Submission** 

Cancel

![](_page_10_Picture_0.jpeg)

![](_page_10_Picture_1.jpeg)

![](_page_10_Picture_2.jpeg)

|                                   | [SRiL] Studia Regionalne i Lokalne: Submission Acknowledgement Odebrane ×                                                                                                    | đ       | ß |
|-----------------------------------|----------------------------------------------------------------------------------------------------|---------|---|
| Randal<br>Regionality<br>Itchaine | sril.euroreg@uw.edu.pl<br>do                                                                                                    | ¢       | : |
|                                   | Image: Second system     Image: Second system       Image: Second system     Image: Second system                                                                                                    |         |   |
|                                   | Dear Author,                                                                                                    |         |   |
|                                   | Thank you for submitting the manuscript, to "Studia Regionalne i Lokalne". With the online journal management system that we are using, you will be able to track its through the editorial process by logging in to the journal website: | progres | s |
|                                   | Submission link: <u>https://workflow.studreg.uw.edu.pl/index.php/sril/authorDashboard/submission/40</u><br>Username: maggrabowska                                                                                                    |         |   |
|                                   | If you have any questions, please contact <u>sril.euroreg@uw.edu.pl</u>                                                                                                    |         |   |
|                                   | Thank you for considering this journal as a venue for your work.                                                                                                    |         |   |
|                                   | Dorota Celińska-Janowicz                                                                                                    |         |   |
|                                   | Dr Dorota Celińska-Janowicz                                                                                                    |         |   |
|                                   | Sekretarz Redakcji/Executive Editor                                                                                                    |         |   |
|                                   | Studia Regionalne i Lokalne                                                                                                    |         |   |

![](_page_11_Picture_0.jpeg)

![](_page_11_Picture_1.jpeg)

### WORKFLOW

After article submission, information about the current stage of the publication process becomes available

https://workflow.studreg.uw.edu.pl/index.php/sril/submissions#myQueue

After selecting My Queue, articles and their publication status are displayed in the system

| y Queue Archives 1 |                       |                  | <b>()</b> Help |
|--------------------|-----------------------|------------------|----------------|
| My Assigned        | <b>Q</b> Search       | <b>T</b> Filters | New Submission |
|                    | No submissions found. |                  |                |
|                    |                       |                  |                |

A sample view of an article with its publication status is shown below.

| Queue Archives 1     |   |        |           | Help           |
|----------------------|---|--------|-----------|----------------|
| Archived Submissions | с | Search | ▼ Filters | New Submission |
| 40                   |   |        | Q1        | View ~         |

![](_page_12_Picture_0.jpeg)

![](_page_12_Picture_1.jpeg)

# FORGOTTEN PASSWORD

To reset a forgotten password, go to the login page: <u>https://workflow.studreg.uw.edu.pl/index.php/sril/login</u>

• Click Forgot your password?

| Home / Login          | Language                |
|-----------------------|-------------------------|
| Login                 | English<br>Język Polski |
| Username *            |                         |
| Password *            |                         |
| Eorgot your password? |                         |
|                       |                         |
| Register Login        |                         |

- Or go directly to: <u>https://workflow.studreg.uw.edu.pl/index.php/sril/login/lostPassword</u>
- Enter the email address used during registration
- o Click Reset Password

| LOGIN <u>SUBMISSIONS</u> PR      | IVACY STATEMENT         | CONTACT                                                    |                     |
|----------------------------------|-------------------------|------------------------------------------------------------|---------------------|
| Llama / Reset Resourced          |                         |                                                            |                     |
| Home / Reset Password            |                         |                                                            | Language            |
| Reset Password                   |                         |                                                            | English             |
| Enter your account email address | s below and an email wi | I be sent with instructions on how to reset your password. | <u>Język Polski</u> |
| Registered user's email *        |                         |                                                            |                     |
| Register Reset Passw             | vord                    |                                                            |                     |
|                                  |                         |                                                            |                     |
|                                  |                         |                                                            |                     |

An email will be sent with a link to set a new password. After receiving the reset confirmation message:

| Studia Regionalne i Lokalne Eurones                                                                                     |              |
|----------------------------------------------------------------------------------------------------|--------------|
| LOGIN SUBMISSIONS PRIVACY STATEMENT CONTACT                                                                             |              |
| Home / Reset Password                                                                                                   |              |
|                                                                                                    | Language     |
| Reset Password                                                                                                    | English      |
| A confirmation has been sent to your email address. Please follow the instructions in the email to reset your password. | Język Polski |
| Login                                                                                                    |              |
|                                                                                                    |              |

![](_page_13_Picture_0.jpeg)

![](_page_13_Picture_1.jpeg)

- Open your email inbox and find the message from sril.euroreg@uw.edu.pl
- o Click the reset link

![](_page_13_Picture_4.jpeg)

#### After receiving the reset confirmation message:

| Studia Regionalne i Lokalne Surones                                         |                     |
|-----------------------------------------------------------------------------|---------------------|
| LOGIN SUBMISSIONS PRIVACY-STATEMENT CONTACT                                 |                     |
| Home / Reset Password                                                       | Language            |
| Reset Password                                                              | English             |
| Password has been updated successfully. Please login with updated password. | <u>Język Polski</u> |
| Login                                                                       |                     |

![](_page_14_Picture_0.jpeg)

![](_page_14_Picture_1.jpeg)

Log in via https://workflow.studreg.uw.edu.pl/index.php/sril/login

| Home / Login                                   |              |
|------------------------------------------------|--------------|
|                                                | Language     |
| Login                                          | English      |
| Required fields are marked with an asterisk: * | Język Polski |
| Username *                                     |              |
| Password *                                     |              |